## コンテキストメニューをカスタマイズしたい Q

## [設定]の[操作環境]-[コンテキストメニュー]で設定します Α

要素を選択していない時のコンテキストメニューをカスタマイズすることができます。

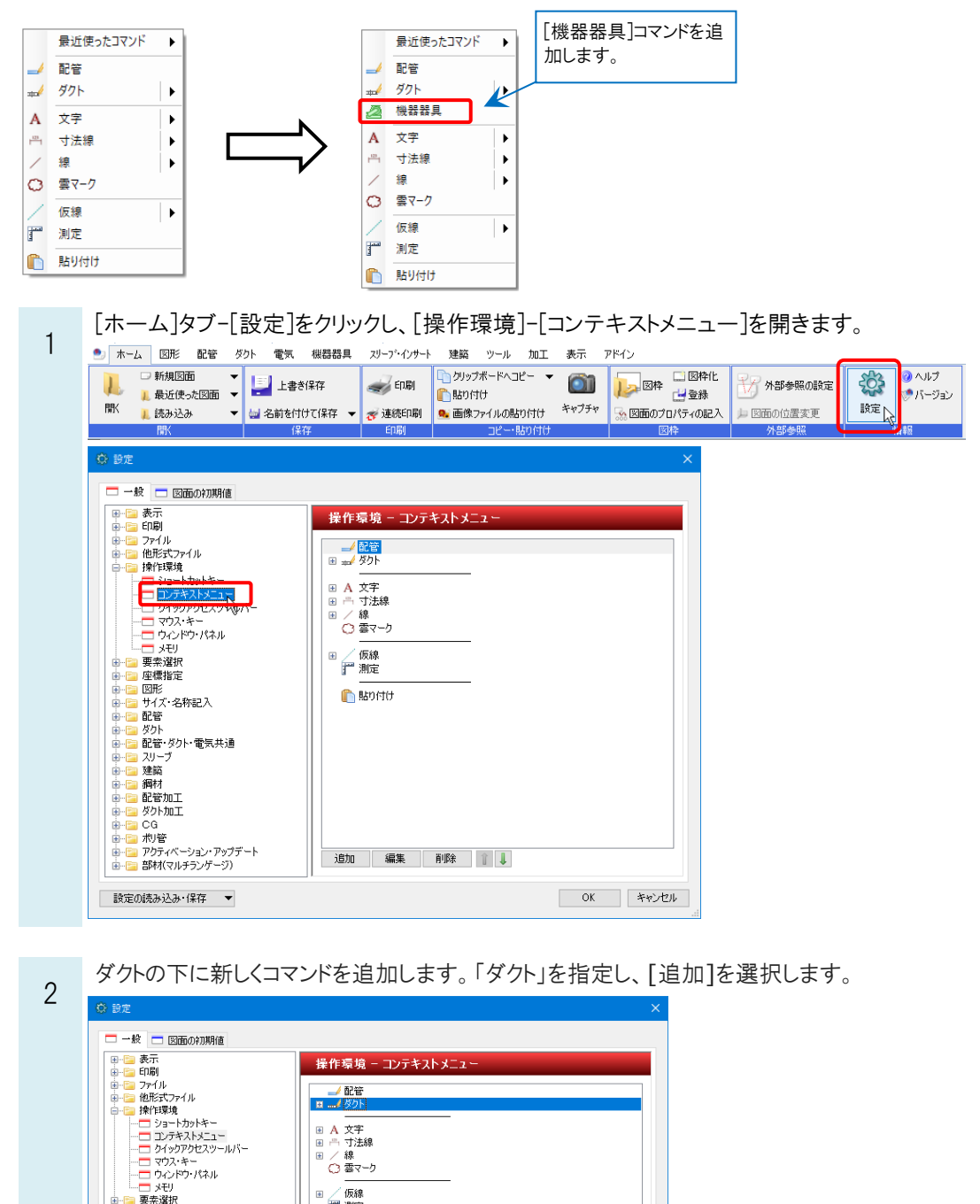

○ 記号
○ 201・
○ 201・
○ 201・
○ 201・
○ 201・
○ 201・
○ 201・
○ 201・
○ 201・
○ 201・
○ 201・
○ 201・
○ 201・
○ 201・
○ 201・
○ 201・
○ 201・
○ 201・
○ 201・
○ 201・
○ 201・
○ 201・
○ 201・
○ 201・
○ 201・
○ 201・
○ 201・
○ 201・
○ 201・
○ 201・
○ 201・
○ 201・
○ 201・
○ 201・
○ 201・
○ 201・
○ 201・
○ 201・
○ 201・
○ 201・
○ 201・
○ 201・
○ 201・
○ 201・
○ 201・
○ 201・
○ 201・
○ 201・
○ 201・
○ 201・
○ 201・
○ 201・
○ 201・
○ 201・
○ 201・
○ 201・
○ 201・
○ 201・
○ 201・
○ 201・
○ 201・
○ 201・
○ 201・
○ 201・
○ 201・
○ 201・
○ 201・
○ 201・
○ 201・
○ 201・
○ 201・
○ 201・
○ 201・
○ 201・
○ 201・
○ 201・
○ 201・
○ 201・
○ 201・
○ 201・
○ 201・
○ 201・
○ 201・
○ 201・
○ 201・
○ 201・
○ 201・
○ 201・
○ 201・
○ 201・
○ 201・
○ 201・
○ 201・
○ 201・
○ 201・
○ 201・
○ 201・
○ 201・
○ 201・
○ 201・
○ 201・

設定の読み込み・保存 ▼

■ 2 まかん ■ 2 座標指定 ■ 2 図形 ■ 2 UF ■ 2 UF ■ / 仮線 計 測定

🍈 貼り付け

道加 編集 削除 1 ↓

OK キャンセル

[追加先]を[選択位置の下側]にし、[カテゴリ]を選択すると、指定したカテゴリに関連するコマンドが表示されま

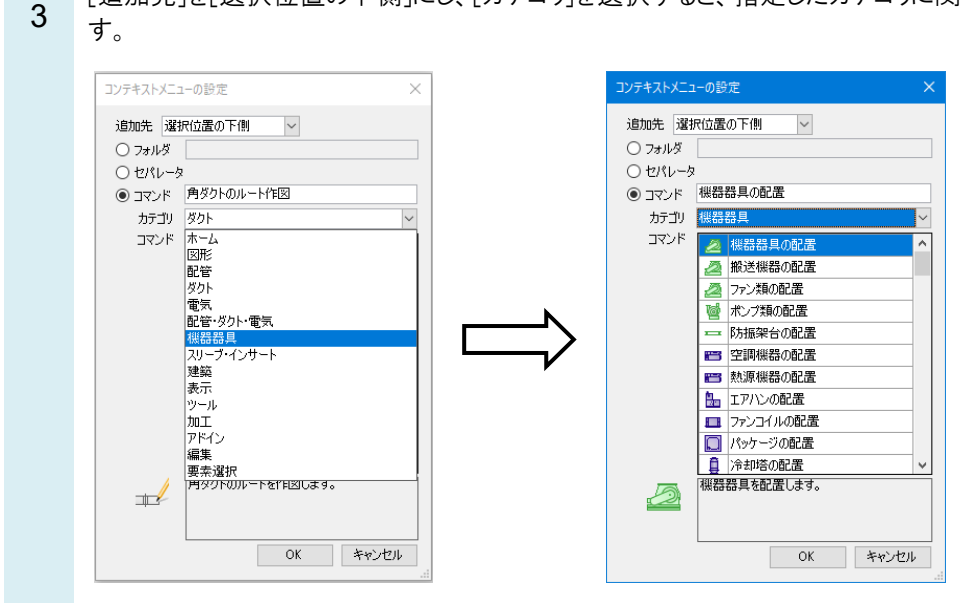

4 「機器器具の配置」を選択後、コマンド名を「機器器具」に変更し、[OK]をクリックします。 [設定]ダイアログを[OK]で閉じるとコンテキストメニューにコマンドが追加されます。

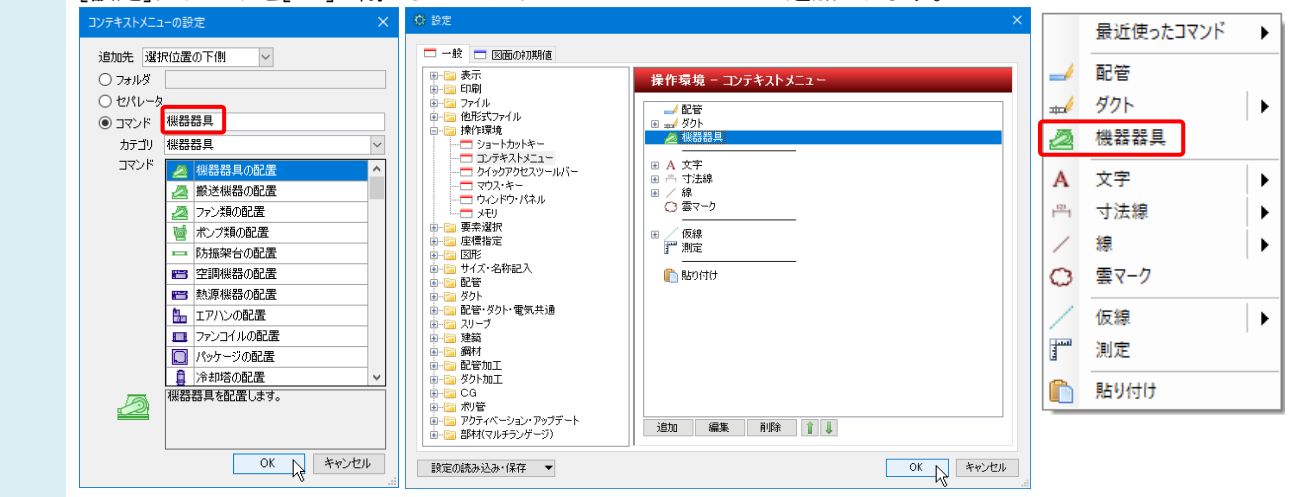

## ●補足説明

コマンドの下層に別のコマンドを配置するには、[追加先]を「選択位置の下層」に設定します。

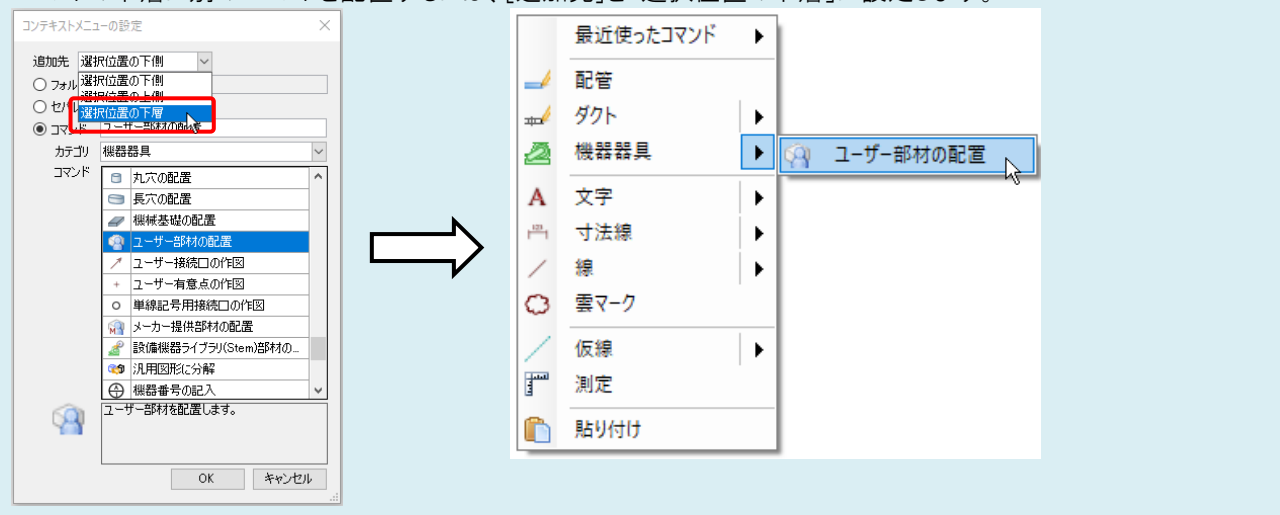